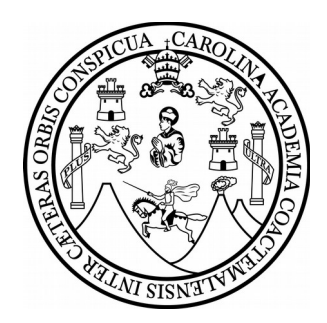

## Manual de usuario

Pasos para subir un vídeo en YouTube.

El siguiente manual presenta los pasos a seguir para poder subir un vídeo a YouTube, los pasos son los siguientes:

• Haz clic en el botón subir vídeo

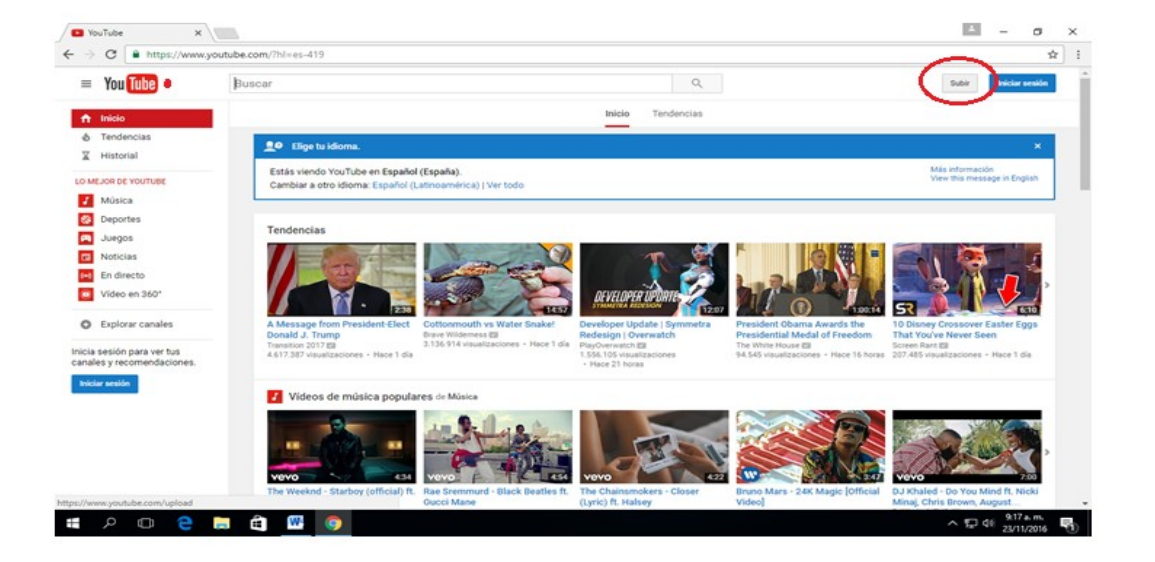

• Accede a tu cuenta de Google o Crea tu cuenta

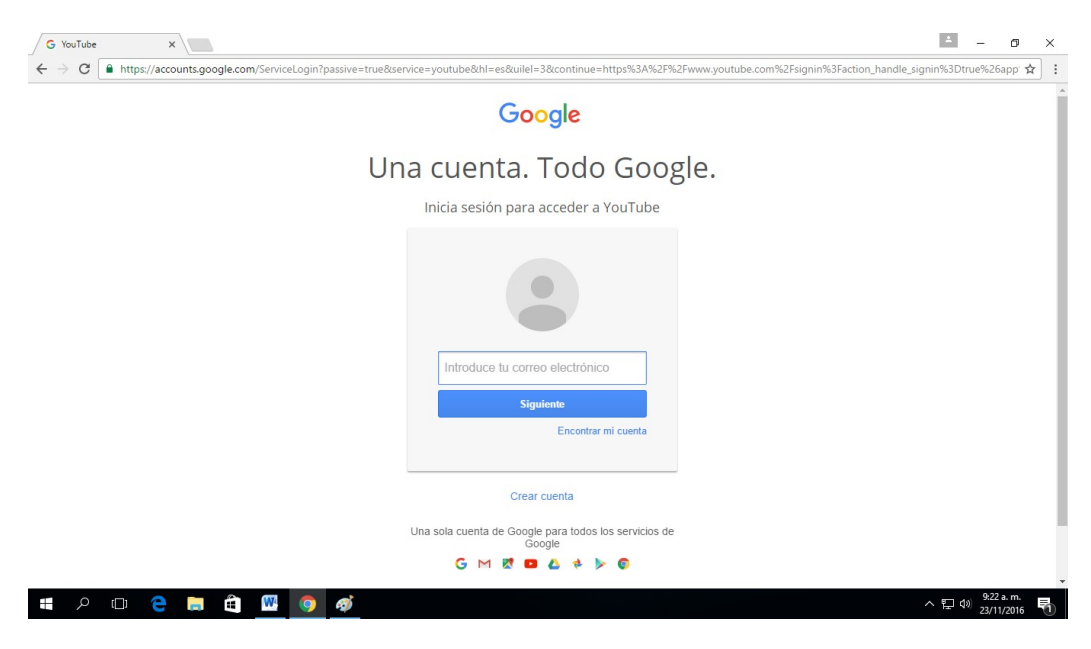

• Selecciona la privacidad que quieres que el vídeo tenga en YouTube

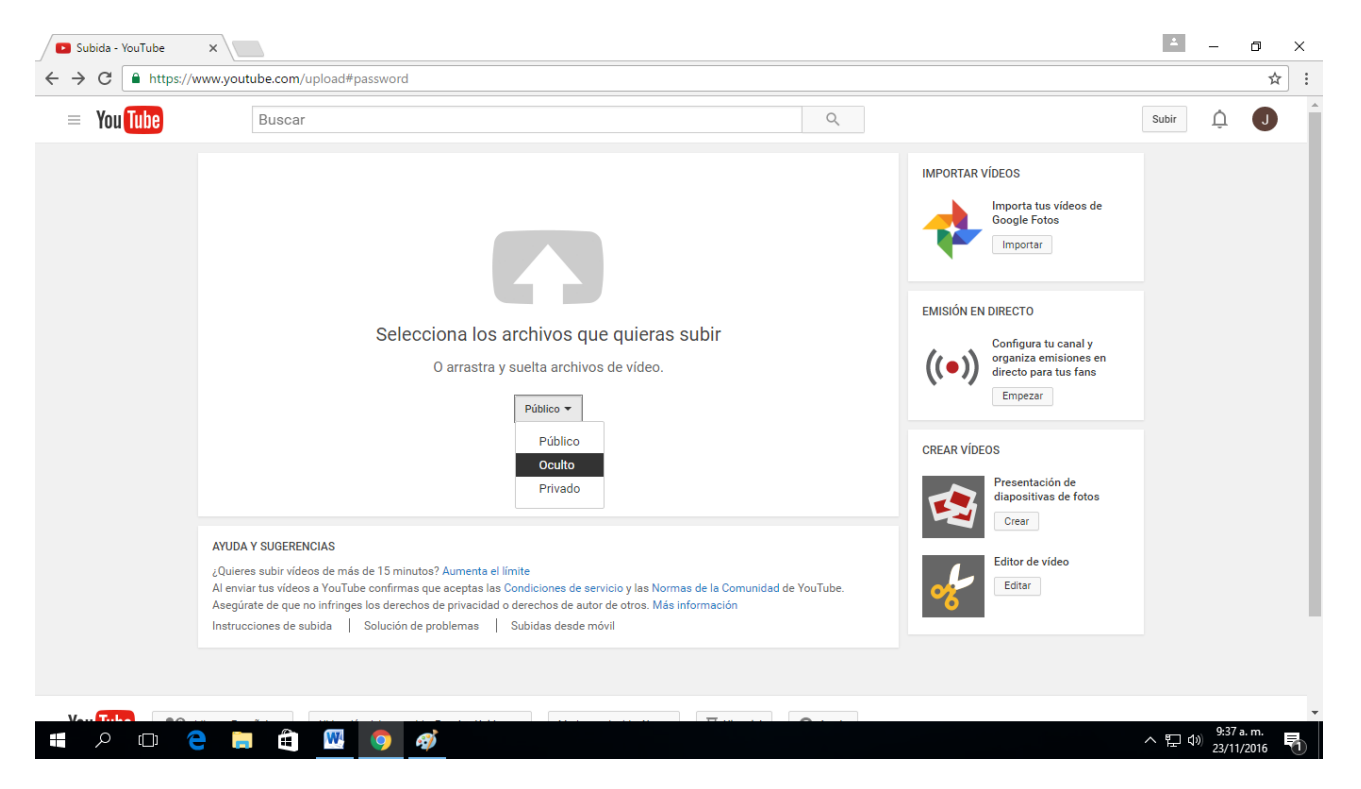

• Haz clic en la Flecha para seleccionar desde tus archivos el vídeo que desees subir

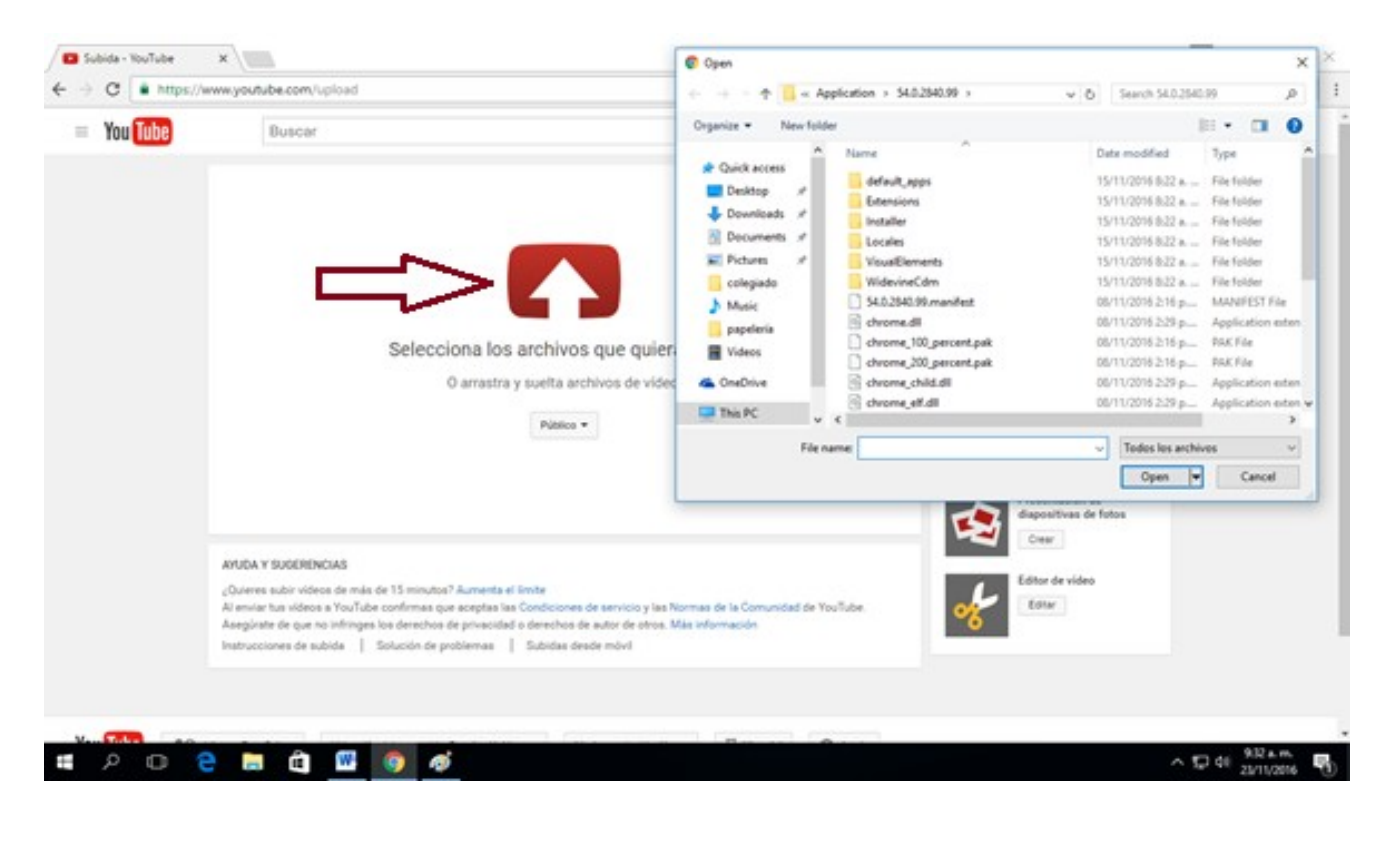

 Se comenzará a subir el video debes esperar hasta que el proceso de subida termine, puedes también agregar una descripción del contenido del video, como también etiquetas para su búsqueda, youtube acepta los siguientes formatos MOV, .MPEG4, .AVI, .WMV, .MPEGPS,.FLV, 3GPP, WebM, MP3, MP4, si tu video no está en ninguno de estos formatos habrá un error en la subida, de ser así deberás convertir tu video

|          | , in the grade of the second second                                                                                                    |                                                                                                    |              |                                   |                                     |        |   |
|----------|----------------------------------------------------------------------------------------------------|----------------------------------------------------------------------------------------------------|--------------|-----------------------------------|-------------------------------------|--------|---|
| You Tube | Buscar                                                                                                    |                                                                                                    | Q            |                                   | Subir un vi                         | ideo 🗘 | L |
|          | 0                                                                                                    | SUBJENDO 73 %       Tiempo restante: 18 segundos. x       Listo         X       El video aún se está subiendo. Mantén esta página abierta hasta que termine de subirse.       Algunos cambios aún no se han guaridado.         Información básica       Traducciones       Configuración avanzada |              |                                   | Listo<br>aún no se han<br>guardado. |        |   |
|          | Estado de la carga<br>Se está subiendo tu video.<br>Tu video saldrá en directo en:<br>https://youtu.be/sw-VPBdLBgE<br>Calidad del video o del audio:<br>Calidad del video o del audio:<br>Subiste tinga problema de<br>subiste tinga problema de<br>subiste tinga problema de<br>subiste tinga problema de<br>subiste tinga problema de<br>subiste tinga problema de<br>subiste tinga problema de<br>subiste tinga problema de<br>subiste tinga problema de<br>subiste tinga problema de<br>subiste tinga problema de<br>subiste inga problema de<br>subiste inga problema de<br>subiste tinga problema de<br>subiste inga problema de<br>subiste inga pro | PAISAJES                                                                                                    |              | Privado<br>Solo tú puedes verlo   | Compartir                           |        |   |
|          |                                                                                                    | Etiquetas (por ejemplo, Albert Einstein, Flying Pig, Mashup)                                                                                                    |              | + Agregar a lista de reproducción |                                     |        |   |
|          |                                                                                                    | MINIATURAS DE VIDEOS 🖉                                                                                                    |              |                                   |                                     |        |   |
|          |                                                                                                    | Las selecciones de miniaturas apareceran cuando el video haya t<br>procesarse.                                                                                                    | terminado de |                                   |                                     |        |   |
|          |                                                                                                    |                                                                                                    |              | Administrador de videos + Ag      | regar más videos                    |        |   |
| Tube 💷   | Idioma: Español 🔻 Ubicación del con                                                                                                    | tenido: Estados Unidos 🔻 Modo restringido Desactivado 👻 🕅                                                                                                    | Historial    | 🕜 Ayuda                           |                                     |        |   |

• Este será el enlace con el cual se tendrá acceso a tu vídeo en internet

| · You Tube    | Buscar                                  |                           |                                    | ٩         |       |                         | Sut                  | oir un video | Û | ( |
|---------------|-----------------------------------------|---------------------------|------------------------------------|-----------|-------|-------------------------|----------------------|--------------|---|---|
|               |                                         | PAISAJES Tu video ya está | disponible en https://youtu.be/sw- | VPBdLBgE. |       |                         | Volver a la edición  |              |   |   |
|               |                                         |                           |                                    |           |       | Administrador de videos | + Agregar más videos |              |   |   |
|               |                                         |                           |                                    |           |       |                         |                      |              |   |   |
|               |                                         |                           |                                    |           |       |                         |                      |              |   |   |
|               |                                         |                           |                                    |           |       |                         |                      |              |   |   |
|               | dioma: Español 👻 Ubicación del contenir | do: Estados Unidos 🔻      | Modo restringido Desactivado 🔻     | Historial | Ayuda |                         |                      |              |   |   |
| ou Tube 🛛 💷 🛛 |                                         |                           |                                    |           |       |                         |                      |              |   |   |

• Con esto se finaliza la subida del vídeo, puedes acceder a el en cualquier momento a través del enlace que te muestra.